Service Locator: Create/Update a WIOA Site May 2018 v10 Final

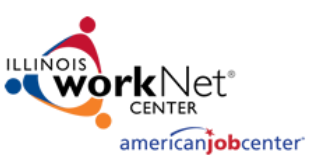

Important Note: Only partners with an Illinois workNet user role of LWIA manager or higher can enter a NEW WIOA site. WIOA sites populate the Illinois Workforce Development System (IWDS).

- 1. Go to http://www.illinoisworknet.com
- 2. Log into your Illinois workNet workforce partner account.
- 3. Access the Illinois workNet Service Finder from either the:
  - a. My Dashboard menu located in the header (partner tools) Service Locator Admin
  - b. <u>Service Finder</u> page under Network & Connect in the Menu select Add or Edit Locations
- 4. Select Add A New Site.
- 5. Search for your Locations Name to ensure it has not already been entered into the system.
- 6. If it has not been entered into the system, select I don't see my site here.
- 7. Agree to the terms of service and click Next.
- 8. Complete the required fields \*. As you complete each section you will "build" tabs for the site/location. These will help you easily navigate to specific information in the future.

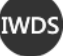

= These fields are used to populate IWDS.

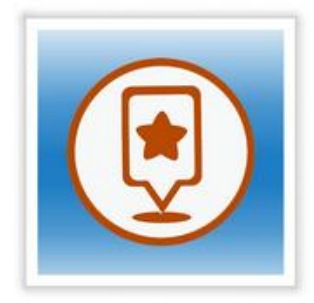

Illinois workNet Service Finder Admin

| Reform to My<br>Referral<br>Information | Sites<br>WIOA<br>Information | Physical<br>Location<br>Information | Contacts | Social Media | Special<br>Programs | Organization<br>Type &<br>Funding | Audience and<br>Services | Preview | Timeline |
|-----------------------------------------|------------------------------|-------------------------------------|----------|--------------|---------------------|-----------------------------------|--------------------------|---------|----------|

λ

| Identify the type of site:*                               | Illinois workNet Partner or Work Support Referral (NOTE: if you     |
|-----------------------------------------------------------|---------------------------------------------------------------------|
|                                                           | are a Partner that provides referral services, select Illinois      |
|                                                           | workNet Partner)                                                    |
| Is this a WIOA funded location?*                          | Yes/No                                                              |
|                                                           | If yes, is the location a resource room? Yes/no                     |
| Services are available to: (select one)*                  | General Public                                                      |
|                                                           | Enrolled/Eligible Customers Only                                    |
|                                                           | Admin Office Only                                                   |
| Eligibility Criteria Description                          | This is an optional text box where you can enter any additional     |
|                                                           | eligibility information or can refer customers to your website for  |
|                                                           | specific eligibility information.                                   |
| IWDS Office ID                                            | This is optional but available for you to assign an office ID based |
| IWDS                                                      | on your local procedures. This is different from the IWDS/Illinois  |
|                                                           | workNet ID that is automatically assigned.                          |
| Site Type: (select one)*                                  | Comprehensive Center                                                |
| IWDS                                                      | Affiliate                                                           |
| Comprehensive Center – serves customers, houses more      | Other                                                               |
| than one WIOA partner, and has a resource center. Centers |                                                                     |
| are open to the public.                                   |                                                                     |
| Affiliate Center – is a WIOA partner. It has services for |                                                                     |
| customers that may be public or not.                      |                                                                     |

### Service Locator: Create/Update a WIOA Site May 2018 v10 Final

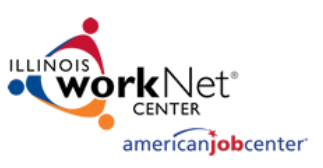

| WDS Organization Name:*                          |                                                                          |
|--------------------------------------------------|--------------------------------------------------------------------------|
| IWDS Street Address 1:*                          |                                                                          |
| Street Address 2:                                |                                                                          |
| State:*                                          |                                                                          |
| IWDS County:*                                    |                                                                          |
| IWDS City:*                                      |                                                                          |
| ZIP Code + 4:*                                   |                                                                          |
| This will auto-populate                          |                                                                          |
| Phone 1 (plus extension):*                       |                                                                          |
| ###-###-####                                     |                                                                          |
| Phone 2 (plus extension):                        |                                                                          |
| ###-###-####                                     |                                                                          |
| Site TTY:*                                       |                                                                          |
| Or use the Illinois Relay Center 800 Number 800- |                                                                          |
| 526-0844                                         |                                                                          |
| IWDS Fax Number:                                 |                                                                          |
| General Email:*                                  | This field is required for WIOA funded locations. Try to use a           |
|                                                  | general office email <u>info@oursite.com</u> if you have this available. |
| Hours of Operation:*                             | Select the days using the check box and add the hours of                 |
|                                                  | operation. You can use the drop-down menu option to select a             |
|                                                  | time, or enter one, then copy and paste to the other days.               |
| Website:                                         | http://                                                                  |
| Logo Upload:                                     | Uploading a logo will add more visual appeal to your location on         |
|                                                  | the Service Finder for customers.                                        |

Save and Continue to next section.

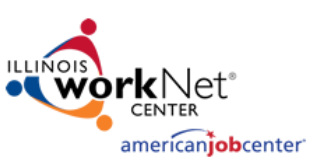

### Contacts

| Return to My            | Sites               |                                     |          |              |                     |                                   |                          |         |          |
|-------------------------|---------------------|-------------------------------------|----------|--------------|---------------------|-----------------------------------|--------------------------|---------|----------|
| Referral<br>Information | WIOA<br>Information | Physical<br>Location<br>Information | Contacts | Social Media | Special<br>Programs | Organization<br>Type &<br>Funding | Audience and<br>Services | Preview | Timeline |

Add a primary contact person for the location, this is required. This information will be used to assist with making sure we can maintain accurate site information. To add a contact, you can search for a person with an existing Illinois account or enter a new person. If you add a new contact that does not have a workNet account they MUST use the same email address you used to add them as a contact when they create their Illinois workNet account.

| Contacts                              |            |            |           |              |        |      |  |  |
|---------------------------------------|------------|------------|-----------|--------------|--------|------|--|--|
| A minimum of one contact is required. |            |            |           |              |        |      |  |  |
| Last Name                             | First Name | Phone      | Extension | Contact Type |        |      |  |  |
| Johnson                               | Kimberley  |            |           | Primary      | Remove | Edit |  |  |
| Add Contact                           | Refresh Co | ntact List |           |              |        |      |  |  |

Manage the contacts for the location. You can use the list to see who is associated as primary or secondary contacts for this location.

| Contacts       |                     |              |           |              |             |  |  |  |  |
|----------------|---------------------|--------------|-----------|--------------|-------------|--|--|--|--|
| Last Name      | First Name          | Phone        | Extension | Contact Type |             |  |  |  |  |
| Jones          | Sam                 | 217-789-7894 | 7894      | Primary      | Remove      |  |  |  |  |
| Telger         | natashanov4         | 217-456-7894 | 1234      | Secondary    | Remove Edit |  |  |  |  |
| Add Contact Re | efresh Contact List |              |           |              |             |  |  |  |  |

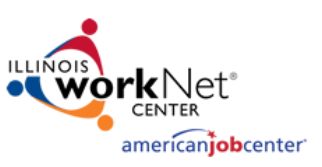

## Social Media

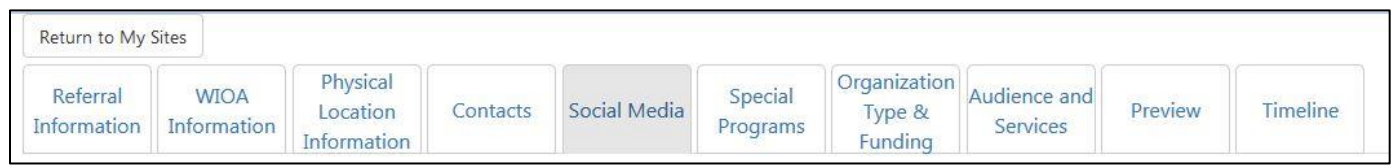

Add Social Media URLs if they are available or select next to proceed to the next section. Make sure to enter the full URL and not the handle. These will show up on the Service Finder for the customer to access.

| Social Media URIs                          | Url                                                         |        |      |
|--------------------------------------------|-------------------------------------------------------------|--------|------|
| Social Micala Ones                         | https://www.facebook.com/IllinoisDCFS                       | Remove | Edit |
| Provide users with direct access to all of | https://www.youtube.com/user/IllinoisDCFS                   | Remove | Edit |
| your social media pages like Facebook,     | https://twitter.com/IllinoisDCFS                            | Remove | Edit |
| Twitter, Instagram, and more! Click Add    | https://www.pinterest.com/illinoisdcfs/                     | Remove | Edit |
| URL, paste your full URL below and click   | https://www.instagram.com/illinoisdcfs/                     | Remove | Edit |
| Save or Save and Add Another.              | https://www.linkedin.com/in/il-dcfs-statewide-jobs-b3621790 | Remove | Edit |

### **Special Programs**

| Return to My            | Sites               |                                     |          |              |                     |                                   |                          |         |          |
|-------------------------|---------------------|-------------------------------------|----------|--------------|---------------------|-----------------------------------|--------------------------|---------|----------|
| Referral<br>Information | WIOA<br>Information | Physical<br>Location<br>Information | Contacts | Social Media | Special<br>Programs | Organization<br>Type &<br>Funding | Audience and<br>Services | Preview | Timeline |

Identify if this location is part of a special program or select next to proceed to the next section.

| Special Programs                                                                                                    | Program Name*: Select One                                                                   |             |
|----------------------------------------------------------------------------------------------------|---------------------------------------------------------------------------------------------|-------------|
| If you are participating in a special<br>state-funded program, for example<br>EPIC or Apprenticeship PLUS, click the                                                                         | Is This Location Actively Participating in the Program                                      | ?*          |
| "Add Program" button below. You can<br>add as many special programs as you<br>need to. If you are not participating in a<br>state-funded special program, you can<br>click Next to continue. | Available Counties Bureau Calhoun Carroll Cass Champaign Christian Clark Clay Clinton Coles | ۸<br>       |
| Add Program                                                                                                    | Clinton<br>Coles<br>Save and Add Another                                                    | Save Cancel |

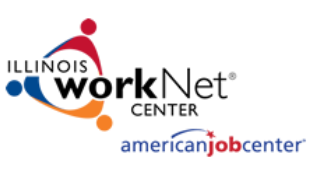

# **Organization Type & Funding**

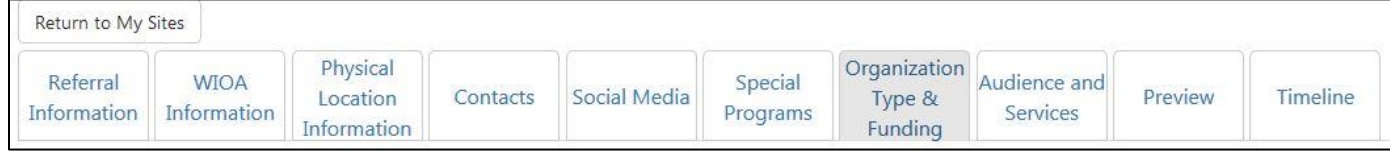

Select the type of Organization and Funding Source, save and continue.

| Organization<br>Funding Sou | n Type and<br>Irces            |
|-----------------------------|--------------------------------|
| Organization Type*:         |                                |
| Education Entity: K-12      | •                              |
| Funding Sources (check al   | ll that apply)*:               |
| Community Service           | Block Grant                    |
| Digital Divide              |                                |
| Perkins K-12                |                                |
| Perkins Post-Second         | ary                            |
|                             | WIOA will already be selected. |
| WIOA Youth                  |                                |
| Workforce Innovatio         | n                              |
| Other                       |                                |
|                             |                                |
| Save and Continue Save a    | and Return to List             |

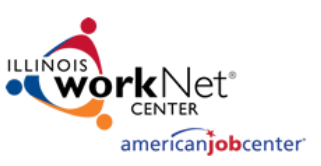

# Audience and Services

| Return to My            | Sites               |                                     |          |              |                     |                                   |                          |         |          |
|-------------------------|---------------------|-------------------------------------|----------|--------------|---------------------|-----------------------------------|--------------------------|---------|----------|
| Referral<br>Information | WIOA<br>Information | Physical<br>Location<br>Information | Contacts | Social Media | Special<br>Programs | Organization<br>Type &<br>Funding | Audience and<br>Services | Preview | Timeline |

Select services offered at this location. First select the customer types you serv e. Next click add services and select from a variety of services, then select the counties which these services are offered. You can then select to edit or remove the services at any time.

| This Location Serves:                                     |                                         |                                        |  |  |  |  |  |
|-----------------------------------------------------------|-----------------------------------------|----------------------------------------|--|--|--|--|--|
| Select all customer types that apply: Select/Deselect All |                                         |                                        |  |  |  |  |  |
| 🗆 Adult                                                   | Individual with a Disability            | Re-Entry/Ex-Offender                   |  |  |  |  |  |
| 🗏 Domestic Violence Victim                                | Laid Off Worker                         | Sexual Assault Victim                  |  |  |  |  |  |
| Homeless Individual                                       | LGBTQ+                                  | 🗆 Veteran                              |  |  |  |  |  |
| Immigrants                                                | Mature Worker                           | Youth                                  |  |  |  |  |  |
| Services                                                  |                                         |                                        |  |  |  |  |  |
| Click "Add Services" to add addition                      | al services, or choose a service to e   | dit or delete.                         |  |  |  |  |  |
| Add Services                                              | ick here to pick the services offered a | t your location.                       |  |  |  |  |  |
| Services for Individuals                                  |                                         |                                        |  |  |  |  |  |
| Services for Businesses                                   |                                         |                                        |  |  |  |  |  |
| Resources                                                 | Click here to edit as rea               | move convices offered at your location |  |  |  |  |  |
| Information & Resources 🗹 🗙 🔶                             |                                         |                                        |  |  |  |  |  |

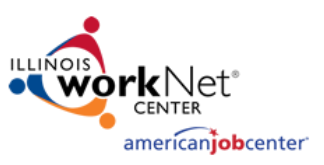

#### Preview

| Return to My            | Sites               |                                     |          |              |                     |                                   |                          |         |          |
|-------------------------|---------------------|-------------------------------------|----------|--------------|---------------------|-----------------------------------|--------------------------|---------|----------|
| Referral<br>Information | WIOA<br>Information | Physical<br>Location<br>Information | Contacts | Social Media | Special<br>Programs | Organization<br>Type &<br>Funding | Audience and<br>Services | Preview | Timeline |

**Review each section to ensure the information is correct**. Select edit by any section that you need to make changes to. After reviewing and making any changes, click submit at the bottom of the page.

#### You are done with this entry. Repeat the process for any additional locations.

### Timeline

View a timeline of updates that have been made to the location.

| Update Type:                        | All                    |               | ▼ View      | Export                                      |  |  |  |
|-------------------------------------|------------------------|---------------|-------------|---------------------------------------------|--|--|--|
| Date/Time/User                      | Action                 | Item Changed  |             |                                             |  |  |  |
| Date:                               | Type: Location Updates | Item          | Prior Value | Current Value                               |  |  |  |
| 06/01/2017<br><b>Time:</b> 14:23:02 | Action: Updated        | Update Reason |             | Site contacted and<br>information verified. |  |  |  |
| <b>User:</b> Courtney<br>Helton     |                        |               |             |                                             |  |  |  |
| Date:                               | Type: Location Updates | Item          | Prior Value | Current Value                               |  |  |  |
| 05/13/2016<br><b>Time:</b> 09:10:43 | Action: Updated        | Update Reason |             | Updated contact<br>info.                    |  |  |  |
| <b>User:</b> Neely<br>Schlosser     |                        |               |             |                                             |  |  |  |
| Date:                               | Type: Location Updates | Item          | Prior Value | Current Value                               |  |  |  |
| 05/10/2016                          | Action: Updated        | Site Status   | Pending     | Submitted                                   |  |  |  |
| Time: 11:24:54                      |                        |               |             |                                             |  |  |  |
| User: Lydia                         |                        |               |             |                                             |  |  |  |
| Darden                              |                        |               |             |                                             |  |  |  |

#### Service Locator: Create/Update a WIOA Site May 2018 v10 Final

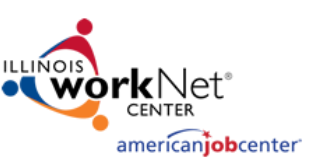

### Reports

Reports are available to everyone who has been added as a contact for at least 1 location. The reports will only populate with the locations you have access to.

- Use the reports to get filtered
  - Lists of sites
  - Counts of site types
  - Lists of contacts
- Results can be exported as a CSV file.
- LWIA managers and coordinators can run reports for the entire LWIA.

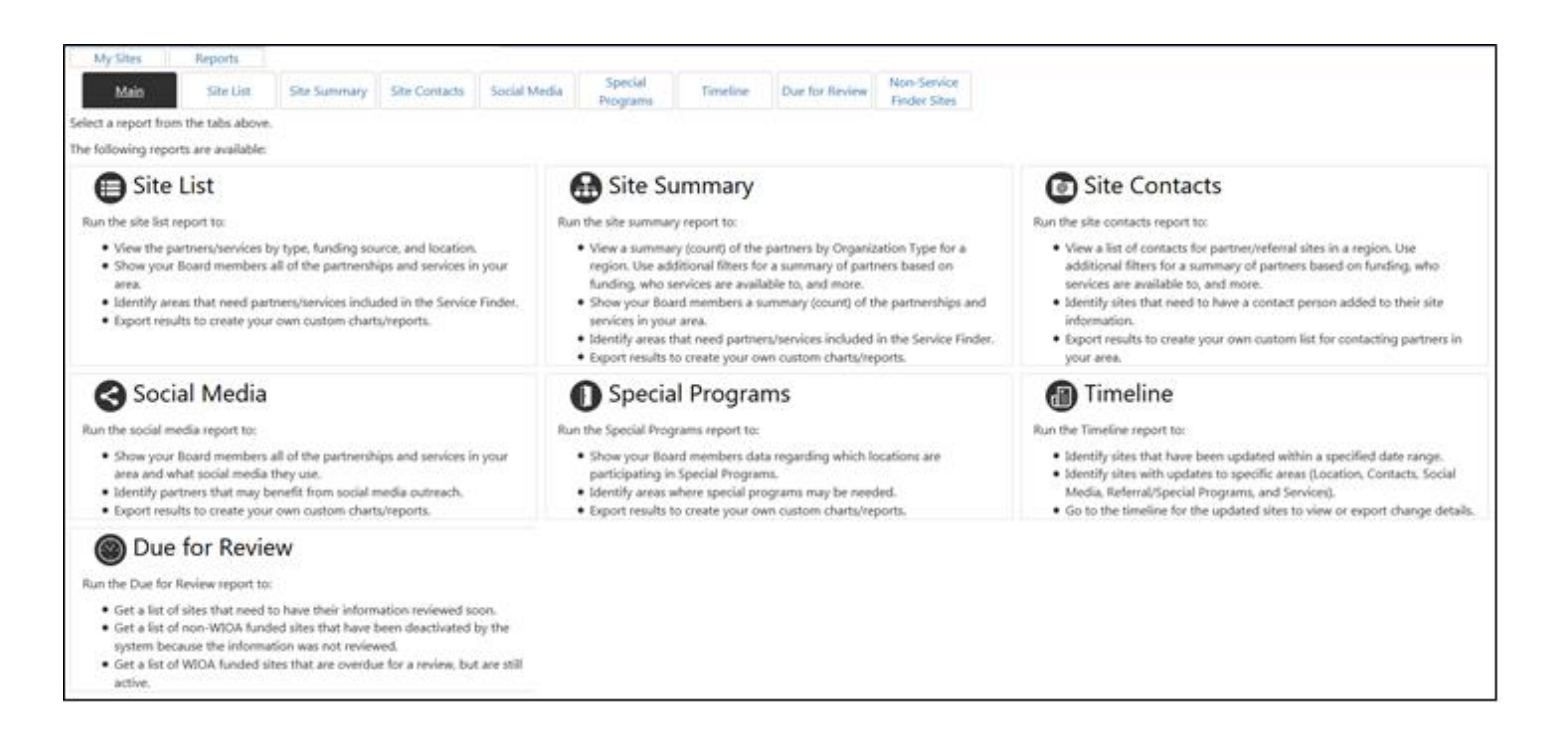

This workforce product was funded by a grant awarded by the U.S. Department of Labor's Employment and Training Administration. The product was created by the grantee and does not necessarily reflect the official position of the U.S. Department of Labor. The Department of Labor makes no guarantees, warranties, or assurances of any kind, express or implied, with respect to such information, including any information on linked sites and including, but not limited to, accuracy of the information or its completeness, timeliness, usefulness, adequacy, continued availability, or ownership. This product is copyrighted by the institution that created it. Internal use by an organization and/or personal use by an individual for non-commercial purposes is permissible. All other uses require the prior authorization of the copyright owner.

The Illinois workNet Center System, an American Job Center, is an equal opportunity employer/program. Auxiliary aids and services are available upon request to individuals with disabilities. All voice telephone numbers on this website may be reached by persons using TTY/TDD equipment by calling TTY (800) 526-0844 or 711.